#### SUCC Directions - How to add Troop Users to Smart Cookies

#### Log in to SU Chair Dashboard

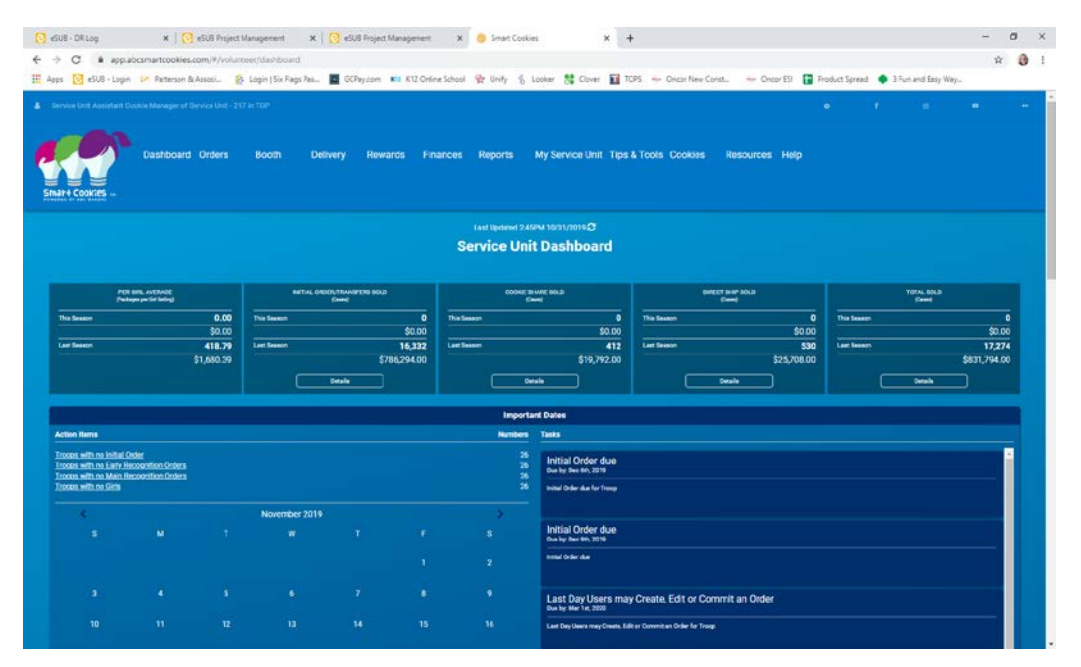

Go to "My Service Unit" and Select "Troops".

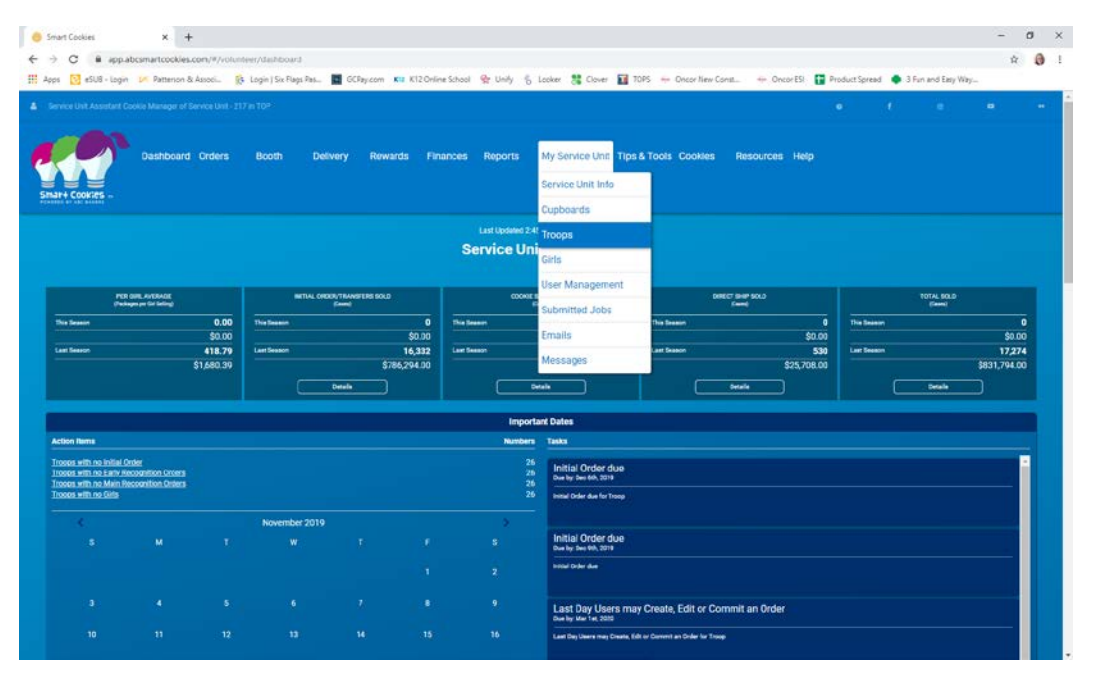

Once Council has been able to upload troops into Smart Cookies, you'll be able to see troops listed. Click the pencil next to the troop to add the Troop Cookie Chair Info

| Smart Co   | olas × +                                                   |                                             |       |                     |               |             |           |             |        |             |          | - 3 | a x |  |
|------------|------------------------------------------------------------|---------------------------------------------|-------|---------------------|---------------|-------------|-----------|-------------|--------|-------------|----------|-----|-----|--|
| € → 0      | app.abcsmartcookies.com/#/toorpa                           |                                             |       |                     |               |             |           |             |        |             |          | \$  |     |  |
| H Apps     | 👌 eSUB - Login 🔛 Patterson & Assoc 👔 Login   Siz Plags Pat | 📖 🔟 GCPay.com 🗤 K12 Online School 😤 Unity 🕤 | Looke | r 🐮 Cover 🖬 10      | OPS 🗢 Oncor I | New Const   | Oncor ISI | Product Spr | read 🗬 | 3 Fur and 1 | laty Way |     |     |  |
| A server   |                                                            |                                             |       |                     |               |             |           |             |        |             |          |     |     |  |
| Smath+ C   | Dashboard Orders Boeth I                                   | Delivery Rewards Finances Reports           | My :  | Service Unit Tips i | & Tools Cool  | des Resou   | rces Help |             |        |             |          |     |     |  |
| Manage     | Troops                                                     |                                             |       |                     |               |             |           |             |        |             |          |     |     |  |
| Drag a col | umn header here to group by that column.                   |                                             |       |                     |               |             |           | B           | Ð      | Q, Search   | 62       |     |     |  |
| Adler      | District T T                                               | Service Unit                                | ŧΨ    | Troop 19            | First Name T  | Last Name T | Email     |             |        |             |          | Ψ.  |     |  |
|            | 0.                                                         | C,                                          |       | Q,                  |               |             |           |             |        |             |          |     |     |  |
| ~          | Fort Worth Area                                            | 217                                         |       | 2700                |               |             |           |             |        |             |          | 1   | Ê.  |  |
| ×.         | Fort Worth Area                                            | 217                                         |       | 2702                |               |             |           |             |        |             |          | 1   | B   |  |
| ×          | Fort Worth Area                                            | 217                                         |       | 2705                |               |             |           |             |        |             |          | 1   | B   |  |
| ×.         | Fort Worth Area                                            | 217                                         |       | 2709                |               |             |           |             |        |             |          | 1   | 8   |  |
| ~          | Fort Worth Area                                            | 217                                         |       | 2711                |               |             |           |             |        |             |          | 1   | 8   |  |
| ~          | Fort Worth Area                                            | 217                                         |       | 2712                |               |             |           |             |        |             |          | 1   | 2   |  |
| ×.         | Fort Worth Area                                            | 217                                         |       | 2726                |               |             |           |             |        |             |          | 1   | 8   |  |
| ×          | Fort Worth Area                                            | 217                                         |       | 2727                |               |             |           |             |        |             |          | 1   | 8   |  |
| ~          | Fort Worth Area                                            | 217                                         |       | 2728                |               |             |           |             |        |             |          | 1   | B . |  |
| 1          | Fort Worth Area                                            | 217                                         |       | 2731                |               |             |           |             |        |             |          | 1   | 8   |  |
| ~          | Fort Worth Area                                            | 217                                         |       | 2737                |               |             |           |             |        |             |          | 2   | ŝ   |  |
| ~          | Fort Worth Area                                            | 217                                         |       | 2739                |               |             |           |             |        |             |          | 1   | 8   |  |
| ~          | Fort Worth Area                                            | 217                                         |       | 2741                |               |             |           |             |        |             |          | 1   | B   |  |
| ×          | Fort Worth Area                                            | 217                                         |       | 2743                |               |             |           |             |        |             |          | 1   | B   |  |
| 2          | Fort Worth Area                                            | 217                                         |       | 2745                |               |             |           |             |        |             |          | 1   | B   |  |
| ~          | Fort Worth Area                                            | 217                                         |       | 2748                |               |             |           |             |        |             |          | 2   | Ē   |  |

A screen will appear to Update the Troop TCC information:

| Smart G                                                                                                    | win x +                                   |                                           |                              |             |                               |                                            | - 0 × |
|----------------------------------------------------------------------------------------------------|-------------------------------------------|-------------------------------------------|------------------------------|-------------|-------------------------------|--------------------------------------------|-------|
| € → (                                                                                                    | app.abcsmartcockies.com/#/biocps          |                                           |                              |             |                               |                                            | 🕆 🚷 i |
| III Apps                                                                                                    | 🔀 eSUE - Login 🕑 Patterion & Assoc 🥵 l    | Login   Six Flags Fas 📓 OCFay.com 👯 K12   | Online School 👷 Unity 👸 Looi | at 🍀 Clover | 10P1 🔶 Oncor New Const 🔶 Onco | or ESI 👔 Product Spread 🌩 3 Pun and Easy W | 87    |
|                                                                                                    |                                           | s me                                      |                              |             |                               |                                            |       |
| •                                                                                                    | Dest-breard Orders                        | Update Troop<br>Ons Active* Oils Selling* | Expected Number of Girls Set | ing (0-996) |                               | Ì                                          |       |
|                                                                                                    |                                           | Troop Number'                             | Lever                        |             | Service Unit"                 |                                            |       |
| Manag                                                                                                    | e Troops                                  | 2700<br>Proceed Plan*                     | Cadette                      | 1           | 217<br>Proceed Plan Notes     |                                            |       |
| Drag a co                                                                                                    | sures header here to group by that column | With Recognitions                         |                              |             | Beginning proceed for new     | B 01 Q Search                              |       |
|                                                                                                    |                                           | Main Recognition Plan                     |                              |             | progression plan - tm         |                                            | Ŧ     |
|                                                                                                    | Q.                                        | With Recognitions                         |                              |             |                               |                                            |       |
|                                                                                                    | Fort Worth Acea                           | Troop Recognition Plan                    |                              |             |                               | 1p2700@gmail.com                           | 22    |
| 4                                                                                                    | Fort Worth Acea                           | No Recognition Plan                       |                              |             |                               |                                            | 18    |
| 4                                                                                                    | Fort Worth Acea                           |                                           |                              |             |                               |                                            | 2 8   |
| 4                                                                                                    | Fort Worth Acea                           | Submitted documentation Resource/2        | Winniss for Loste suise?     |             |                               |                                            | 2 8   |
| 4                                                                                                    | Fort Worth Area                           | ocontrato cocontenzoor, e recureor        | maning or longs print.       |             |                               |                                            | 2.0   |
|                                                                                                    | Fort Worth Area                           |                                           |                              |             | Save                          | rcei                                       | 20    |
| al and a second second s | Fort Worth Area                           |                                           |                              | 12/24       |                               |                                            | 2.0   |
| 2                                                                                                    | Fort Worth Avea                           |                                           |                              | 2727        |                               |                                            | 28    |
| 4                                                                                                    | Fort Wonth Area                           |                                           |                              | 2728        |                               |                                            | 2.0   |
| 4                                                                                                    | Fort Worth Area                           |                                           |                              | 2/31        |                               |                                            | 20    |
| s.                                                                                                    | Fort Worth Area                           |                                           |                              |             |                               |                                            | 2 ≣   |
| 4                                                                                                    | Fort Worth Area                           |                                           |                              | 2739        |                               |                                            | 28    |
| 4                                                                                                    | Fort Worth Area                           |                                           |                              | 2741        |                               |                                            |       |
| 1                                                                                                    | Fort Worth Area                           |                                           |                              | 2741        |                               |                                            | 1.0   |
| Y.                                                                                                    | Fort Worth Area                           |                                           |                              | 2745        |                               |                                            | 28    |
| 4                                                                                                    | Fort Worth Area                           | 217                                       |                              | 27.48       |                               |                                            | 28    |

Scroll down to add a Primary Contact. Click on create user account and put in the email address and name for the TCC. The TCC can fill in remaining info when they log in. (Note: If user is already in the system, for example, as a TCC for more than one troop, their information will auto-fill when you enter their email address)

| Smart C | ookies x +                            |                                           |                             |                    |                       |                                                 | - 0 |
|---------|---------------------------------------|-------------------------------------------|-----------------------------|--------------------|-----------------------|-------------------------------------------------|-----|
| ÷ (     | i app.abcsmartcookies.com/#/troops    |                                           |                             |                    |                       |                                                 | *   |
| Apps (  | 🛐 eSUB - Login 🛹 Patterson & Associ 😵 | Login   Six Flags Pas 📓 OCPay.com 📭 K12 ( | Online School 👷 Unity 🐇 Loo | iker 🐮 Clover 🖬 Ti | OPS 👄 Oncor New Const | 😔 Oncor ESI 👔 Product Spread 🌘 3 Fun and Easy W | ty  |
|         |                                       | H TOP                                     |                             |                    |                       |                                                 |     |
|         |                                       | Update Troop                              |                             |                    |                       |                                                 |     |
|         | Dashboard Orders                      | Submitted Assumption (Lanuard)            | Warmine for 8 parts ecology |                    |                       |                                                 |     |
|         |                                       | Var O No                                  | Var. A Ma                   |                    |                       |                                                 |     |
| nat+ (  | cookies -                             | Bank Account Bank Routing                 | 0                           |                    |                       |                                                 |     |
|         | AL PROPERTY OF                        |                                           |                             |                    |                       |                                                 |     |
| nage    | Troops                                |                                           |                             |                    |                       |                                                 |     |
|         |                                       | Primary Contact                           |                             |                    |                       | D D Q Search                                    |     |
|         |                                       | Create User Account                       |                             |                    |                       |                                                 |     |
|         |                                       | Email*                                    | First Name*                 |                    | Last Name*            |                                                 |     |
|         | <b>9</b>                              | cookiechair@gmail.com                     |                             |                    | Chair                 |                                                 |     |
|         | Fort Worth Area                       | Street                                    | Sute                        |                    |                       | ap2700@gmail.com                                | L   |
| ~       | Fort Worth Area                       |                                           |                             |                    |                       |                                                 |     |
| ~       | Fort Worth Area                       | City                                      | 5009                        | -                  | 20                    |                                                 | 2   |
| Ý       | Fort Worth Area                       |                                           |                             |                    |                       |                                                 | 2   |
| ť       | Fort Worth Area                       | Phone                                     | Pax                         |                    | Mobile                |                                                 | L   |
| ~       | Fort Worth Area                       |                                           |                             |                    | Sav                   | Cancel                                          | L   |
| 2       | Fort Worth Area                       | 20                                        |                             | 2120               |                       |                                                 | L   |
| 2       | Fort Worth Area                       | 217                                       |                             | 2727               |                       |                                                 | L   |
| ~       | Fort Worth Area                       | 217                                       |                             | 2720               |                       |                                                 | L   |
| 4       | Fort Worth Area                       | 217                                       |                             |                    |                       |                                                 | L   |
| 1       | Fort Worth Area                       | 217                                       |                             | 2737               |                       |                                                 | L   |
| 4       | Fort Worth Area                       | 217                                       |                             | 2739               |                       |                                                 | ź   |
| 2       | Fort Worth Area                       | 217                                       |                             | 2741               |                       |                                                 | 2   |
| 2       | Fort Worth Area                       | 217                                       |                             | 2743               |                       |                                                 | L   |
| 1       | Fort Worth Area                       | 217                                       |                             | 2745               |                       |                                                 | L   |
| 4       | Fort Worth Area                       | 217                                       |                             | 2740               |                       |                                                 | 9   |

If the troop has a co-chair, under Alternate Contact, click the box to "Create User Account" and add the co-chair's email and name. You can add notes about the chairs (for example, if one is in charge of booth scheduling and one is in charge of the finances, etc. . ., if known)

| 😑 Smart C | oolies × +                                              |                                                                                                    |                             |                                 |                               |                            | - ø × |
|-----------|---------------------------------------------------------|----------------------------------------------------------------------------------------------------|-----------------------------|---------------------------------|-------------------------------|----------------------------|-------|
| ← → (     | app.abcsmartcookies.com/#/troops                        |                                                                                                    |                             |                                 |                               |                            | * 🗿 1 |
| H Apps    | 📴 eSUB - Login 🔐 Patterson & Associ 👔                   | Login ( Six Flags Pas 📓 GC Pay.com 🛛 K12 O                                                                                                    | line School 😭 Unity 🐁 Looke | r 🐮 Clover 🛐 TOPS 👄 Oncor New ( | Const 🔶 Oncor ESI 🚹 Product S | pread 🌒 3 Fun and Easy Way |       |
| & 10000   | Unit Assessment Course Manager of Surveys Unit - \$17.6 | it topic                                                                                                    |                             |                                 |                               |                            |       |
| Strar+ C  | Dashboard Orders                                        | Update Troop<br>Alternate Contact<br>Create User Account<br>Email                                                                                                    | First Name                  | Last Name                       |                               |                            |       |
| Manage    | e Troops                                                | AssistantChair@gmall.com                                                                                                    | Assistant                   | Chair                           |                               |                            |       |
|           | lumn header here to group by that column                | Street                                                                                                    | Sute                        |                                 |                               | D Q Search.                |       |
| Active    |                                                         | City                                                                                                    | State                       | Zip                             |                               |                            |       |
|           | Q                                                       | 1                                                                                                    |                             | • 1 <u></u>                     |                               |                            |       |
| 4         | Fort Worth Area                                         | Phone                                                                                                    | Fax                         | Mobile                          | ap2700@                       | gmail.com                  | 1.8   |
| ×.        | Fort Worth Area                                         | ()                                                                                                    | (_)                         | ()                              | -                             |                            | 1.8   |
| 8         | Fort Worth Area                                         | Notes                                                                                                    |                             | 1000 1000                       |                               |                            | 2.8   |
| 4         | Fort Worth Area                                         | Chair is responsible for finances and g<br>Co-chair will be handling booth schedu                                                                                                    | rl transfers<br>ling        |                                 |                               |                            | 2.8   |
| ×.        | Fort Worth Area                                         | The second strange of the strange of the second strange of the strange of the second strange of the strange of the strange of |                             |                                 | 1.                            |                            | 2.8   |
| ¥.        | Fort Worth Area                                         |                                                                                                    |                             |                                 | Save Cancel                   |                            | 2.8   |
| 4         | Fort Worth Area                                         | . 417                                                                                                    |                             | en.                             |                               |                            | 12    |
| ×.        | Fort Worth Area                                         | 217                                                                                                    |                             | 2727                            |                               |                            | 2.0   |
| ×         | Fort Worth Area                                         | 217                                                                                                    |                             | 2728                            |                               |                            | 28    |
| ×.        | Fort Worth Area                                         | 217                                                                                                    |                             |                                 |                               |                            | 18    |
| ×.        | Fort Worth Area                                         | 217                                                                                                    |                             | 2737                            |                               |                            | 28    |
| 2         | Fort Worth Area                                         | 217                                                                                                    |                             | 2739                            |                               |                            | 1.2   |
| 4         | Fort Worth Area                                         | 217                                                                                                    |                             | 2741                            |                               |                            | 28    |
| 2         | Fort Worth Area                                         | 217                                                                                                    |                             | 2743                            |                               |                            | 1 2   |
| 2         | Fort Worth Area                                         | 217                                                                                                    |                             | 2745                            |                               |                            | 20    |
| ×.        | Fort Worth Area                                         |                                                                                                    |                             | 2748                            |                               |                            | 28    |

Hit Save to go back to Manage Troops. The contact information for the TCC will now be in the chart, and an email will have been sent to the TCC to let them know they can log in and register.

| Smart C                 | ookies x +                                                  |                                          |       |                  |         |           |             |             |            |                                  |                  | 1.77 | 0  |   |
|-------------------------|-------------------------------------------------------------|------------------------------------------|-------|------------------|---------|-----------|-------------|-------------|------------|----------------------------------|------------------|------|----|---|
| $\leftrightarrow \circ$ | app.abcsmartcookies.com/#/troops                            |                                          |       |                  |         |           |             |             |            |                                  |                  |      | 4  | 0 |
| Apps (                  | 🛐 eSUB - Login 📁 Patterson & Associ 🚯 Login   Six Flags Pas | 🖪 GCPay.com 🕫 K12 Online School 😤 Undy 🗞 | Looks | # 🍀 Clover 🚺     | TOPS    | - Oncor I | New Const   | - Oncor ESI | Product Sp | read <table-cell> 3</table-cell> | Fun and Easy Way | -    |    |   |
|                         |                                                             |                                          |       |                  |         |           |             |             |            |                                  |                  |      |    |   |
| Stream 4                | Dashboard Orders Booth C                                    | Delivery Rewards Finances Reports        | My    | Service Unit Tip | os & To | ols Cool  | iles Resou  | irces Help  | 2          |                                  |                  |      |    |   |
| Manage<br>Drag a co     | Troops     Irron header here to group by that column        |                                          |       |                  |         |           |             |             | B          | <u>ы</u>                         | <b>X</b> Search  |      |    |   |
| Active                  | District † 🐨                                                | Service Unit                             | 1.97  | Troop 17         | É Fici  | Name T    | Løst Name 🐨 | Email       |            |                                  |                  | Ŧ    |    |   |
|                         | ۹.                                                          | Q.                                       |       | Q,               | Q,      |           | Q,          | Q,          |            |                                  |                  |      |    |   |
| ~                       | Fort Worth Area                                             | 217                                      |       | 2700             | Co      | okie      | Chair       | cookiech    | nair@gn    | nail.cor                         | n                |      | 28 |   |
| ~                       | Fort Worth Area                                             | 217                                      |       | 2702             |         |           |             |             |            |                                  |                  |      | ZB |   |
| ~                       | Fort Worth Area                                             | 217                                      |       | 2705             |         |           |             |             |            |                                  |                  |      | 18 |   |
| ~                       | Fort Worth Area                                             | 217                                      |       | 2709             |         |           |             |             |            |                                  |                  |      | 28 |   |
| ~                       | Fort Worth Area                                             | 217                                      |       | 2711             |         |           |             |             |            |                                  |                  |      | 18 |   |
| ~                       | Fort Worth Area                                             | 217                                      |       | 2712             |         |           |             |             |            |                                  |                  |      | 28 |   |
| ~                       | Fort Worth Area                                             | 217                                      |       | 2726             |         |           |             |             |            |                                  |                  |      | 28 |   |
| ~                       | Fort Worth Area                                             | 217                                      |       | 2727             |         |           |             |             |            |                                  |                  |      | ZB |   |
| ~                       | Fort Worth Area                                             | 217                                      |       | 2728             |         |           |             |             |            |                                  |                  |      | 18 |   |
| ~                       | Fort Worth Area                                             | 217                                      |       | 2731             |         |           |             |             |            |                                  |                  |      | ZB |   |
| ~                       | Fort Worth Area                                             | 217                                      |       | 2737             |         |           |             |             |            |                                  |                  |      | 18 |   |
| ~                       | Fort Worth Area                                             | 217                                      |       | 2739             |         |           |             |             |            |                                  |                  |      | ZB |   |
| ~                       | Fort Worth Area                                             | 217                                      |       | 2741             |         |           |             |             |            |                                  |                  |      | 18 |   |
| ~                       | Fort Worth Area                                             | 217                                      |       | 2743             |         |           |             |             |            |                                  |                  |      | ZB |   |
| ~                       | Fort Worth Area                                             | 217                                      |       | 2745             |         |           |             |             |            |                                  |                  |      | 28 |   |
| ~                       | East Worth Aras                                             | 217                                      |       | 2748             |         |           |             |             |            |                                  |                  |      | 10 |   |

You can review all of the users in your service unit by going to "My Service Unit" and "User Management".

|                                               | in lans                                  |                            |                       |                    |                      |                      |                 |                   |                       |       |
|-----------------------------------------------|------------------------------------------|----------------------------|-----------------------|--------------------|----------------------|----------------------|-----------------|-------------------|-----------------------|-------|
| O   app.abcsm                                 | artcookies.com/#/volun                   | eer/dashboard              |                       |                    |                      |                      |                 |                   |                       | 4     |
| os 🔯 #SUB - Login 🕼                           | Patterson & Associ-                      | Login   Six Plags Pas 🧧 GC | Pay.com Kt2 K12 Onlin | e School 😤 Unify 🐇 | Looker 🐮 Clover 🔟 TC | PS 🗧 Oncor New Const | - 👄 Oncor ESI 🚹 | Product Spread  🏟 | 3 Fun and Easy Way    | -     |
| ennee Unit Assestant Cookie I                 | Manager of Service Unit - 21             | 'n 101*                    |                       |                    |                      |                      |                 | e (               | 0                     |       |
|                                               | ashboard Orders                          | Booth Delivery             | Rewards Fin           | ances Reports      | My Service Unit Tips | & Tools Cookies      | Resources Help  |                   |                       |       |
| ALTA CODICIES                                 |                                          |                            |                       |                    | Service Unit Info    |                      |                 |                   |                       |       |
|                                               |                                          |                            |                       |                    | Cupboards            |                      |                 |                   |                       |       |
|                                               |                                          |                            |                       | Last Updated 2.4   | Troops               |                      |                 |                   |                       |       |
|                                               |                                          |                            |                       | Service Uni        | Girls                |                      |                 |                   |                       |       |
|                                               |                                          |                            |                       |                    | User Management      |                      |                 |                   |                       |       |
|                                               |                                          | INITIAL OPDER/TRANS        | IFERS SOLD            | COOKIE             |                      | DRECT                | SHP SOLD<br>    |                   | TOTAL BOLD<br>(Ceres) |       |
| PER GRL A)<br>(Pedage pr 6                    | INTRACE<br>In felling)                   | (*****)                    |                       |                    | Suppression unre     |                      |                 |                   |                       |       |
| PER GIRL AS<br>(Pedages per 5<br>This Season  | renade<br>er telling)<br>0.00            | (Seen)<br>This Second      | 0                     | This Season        | Submitted Jobs       | This Season          | ō               | This Season       |                       |       |
| PER CORL AS<br>(Puckages per C<br>This Season | 175440E<br>or failing)<br>0.00<br>\$0.00 | (Frem)                     | 0<br>\$0.00           | This Season        | Emails               | This Season          | 0<br>\$0.00     | This Season       |                       | \$0.0 |

If it opens with no data you can click on "Refine Search" to add parameters

| Service Unit Assistant Cookie Manager of Service | Unit-217 in TOP                                       |                                |                       |                                            |                     |                          |                                                                        | •              | 3       |                      |                | 19       |
|--------------------------------------------------|-------------------------------------------------------|--------------------------------|-----------------------|--------------------------------------------|---------------------|--------------------------|------------------------------------------------------------------------|----------------|---------|----------------------|----------------|----------|
| Dashboard Ord                                    | ders Booth                                            | Delivery Reward                | is Finances           | Reports N                                  | ly Service Unit     | Tips & Tools Cook        | ies Resources H                                                        | elp            |         |                      |                |          |
| anage Users                                      |                                                       |                                |                       |                                            |                     |                          |                                                                        |                |         |                      |                |          |
|                                                  |                                                       |                                |                       | REFINE SEA                                 | RCH -               |                          |                                                                        |                |         |                      |                |          |
|                                                  |                                                       |                                |                       | Apply Search                               | Parameters          |                          |                                                                        |                |         |                      |                |          |
| ag a column header here to group by that         | column                                                |                                |                       |                                            |                     |                          |                                                                        | D              | Ð       | Q. Search            |                |          |
| A                                                | Description                                           |                                |                       | ♥ First Name ♥                             | Last Name 🖤         | Username                 |                                                                        |                | 7       | Status               | Y              |          |
|                                                  |                                                       |                                |                       | No di                                      | ata                 |                          |                                                                        |                |         |                      |                |          |
| 🕼 Add New User 🛛 🏰 Manage Seler                  | cted Users                                            |                                |                       |                                            |                     |                          |                                                                        |                |         |                      |                |          |
| AL<br>OR<br>Smath Cook/25 -                      | <b>so visir</b><br>Iscouticookles.org<br>Iscoutis.org |                                | 41<br>Se<br>B         | PPS<br>mart Cookies Mobile<br>coth Locator | - App Slace or Good | ola.tilay                | GSUSA COOKIE FIN<br>arr on<br>Coccele play<br>Coccele play<br>AppStore | IDER APP       |         |                      |                |          |
| Privacy Policy   COPPA Statement   Terms of U    | Ine                                                   |                                |                       |                                            |                     |                          |                                                                        |                |         |                      |                |          |
| The GIRL SCOUTS® name and mark, and all as       | sociated trademarks and log                           | otypes, including, but not lim | ited to, GIRL SCOUT C | OOKIES8, THIN MINT                         | SØ, TREFOILSØ, GIP  | IL SCOUT S'MORESIB, GIRL | SCOUT COOKIE SALE®, GIRL                                               | SCOUT COOKIE P | ROGRAMO | , and the Trefoil De | sign, are owne | d by Gir |

Select "All" next to Roles for it to list every user in the service unit. (Use any of the available parameters to minimize your results) and click "Apply Search Parameters"

| Cookies    | 1 Orders Booth Deliver | y Rowards Finances F | Reports My Service Unit Tips & | Tools Cookles Resources Hel    | Þ              |       |
|------------|------------------------|----------------------|--------------------------------|--------------------------------|----------------|-------|
| le Users   |                        |                      | REFINE SEARCH 👻                |                                |                |       |
| rict       | All 🗐 Service Units    | All Troops           | All 🗐 Girls                    | All Cupboards                  | As 🗐 Roles     | AI 🗷  |
| Security . | Search                 | daget.               | Search                         | Search                         | Senth          |       |
|            |                        |                      |                                | * Regular Cupboards            | Service Uni    | t 🛃 🗍 |
|            |                        |                      |                                | 217 - Cupboard                 | Troop          |       |
|            |                        |                      |                                | 217 - Jill - Saginaw Cupboard  | Git            |       |
|            |                        |                      |                                | 217 - Melissa's Saginaw Cupboa | ard D Cupboard |       |
| Q          | Q                      | Q                    | Q                              | 217 - Zoo Cupboard             | Delivery Ag    | ert 🛃 |
|            |                        |                      |                                | 299 - Fort Worth Cupboard      |                |       |
|            |                        |                      |                                |                                |                |       |
|            |                        |                      |                                | <u> </u>                       |                |       |
|            |                        | , t                  | Apply Search Parameters        |                                |                |       |

A list of the users for your service unit will appear. This will include those who have registered (i.e. received their email and logged in) as well as those who have not yet registered but who have been entered into the system. The status line shows whether they have registered or not.

| Smart Cookie             | es                                      | × +                                         |                               |                  |                 |                    |                 |            |                   |                            |                         |                             |                |       |                        |               | 0        |
|--------------------------|-----------------------------------------|---------------------------------------------|-------------------------------|------------------|-----------------|--------------------|-----------------|------------|-------------------|----------------------------|-------------------------|-----------------------------|----------------|-------|------------------------|---------------|----------|
| ⇒ C                      | @ app.al                                | bcsmartcookies.o                            | om/#/users                    |                  |                 |                    |                 |            |                   |                            |                         |                             |                |       |                        |               | A 1      |
| pps 🖸 e                  | SUB - Login                             | Patterson &                                 | issoci 🙀 Le                   | ogin   Six Flags | s Pas 🖬 Gi      | DPay.com K12       | (12 Online Scho | ol 😭 Un    | ty & Los          | oker 👫 Clover              | TOPS - Oncor N          | ev Const 🔶 Oncor ESI        | Product Spre   | ad 🖣  | 3 Fun and Easy Wi      | v             |          |
|                          |                                         |                                             |                               |                  |                 |                    |                 |            |                   |                            |                         |                             |                |       |                        |               |          |
| mat + Cook               | CES -                                   | Dashboard                                   | Orders                        | Booth            | Delivery        | Rewards            | Finance         | s Repo     | rts N             | ly Service Unit            | Tips & Tools Cooki      | es Resources Help           |                |       |                        |               |          |
| inage U                  | sers                                    |                                             |                               |                  |                 |                    |                 |            |                   |                            |                         |                             |                |       |                        |               |          |
|                          |                                         |                                             |                               |                  |                 |                    |                 |            | REFINE SEA        | urich 🔫                    |                         |                             |                |       |                        |               |          |
|                          |                                         |                                             |                               |                  |                 |                    |                 | Appl       | Search            | Parameters                 |                         |                             |                |       |                        |               |          |
| ig a columi              | n header h                              | ere to group by b                           | at column                     |                  |                 |                    |                 |            |                   |                            |                         |                             | 8 (            | p     | Q Search               |               |          |
| A., 7                    | Role                                    | ₩ Position                                  | P Description                 | ę.               |                 |                    |                 | T Fir      | it Name 🖤         | Last Name 🖤                | Username                |                             |                | Y     | Status 1               | ŧ.            |          |
| (All) •                  | Q.                                      | ۹                                           | Q                             |                  |                 |                    |                 | Q,         |                   | Q.                         | Q.                      |                             |                |       | ۹.                     |               |          |
| ~                        | Troop                                   | Troop Coo                                   | 27                            |                  |                 |                    |                 | Jea        | inette            |                            |                         |                             |                |       | Pending Regist.        | 18            | 9 🖬      |
| 4                        | Troop                                   | Troop Coo                                   | 27                            |                  |                 |                    |                 | M          | ilissa            |                            |                         |                             |                |       | Registered             | 18            | <u>e</u> |
| 🕂 Add Ne                 | ew User                                 | 🔮 Manage S                                  | elected Users                 |                  |                 |                    |                 | ADDE       |                   |                            |                         |                             | 7 4 5 6        |       |                        |               |          |
| Smar+                    | Cookies                                 | )•                                          | gidscouts.org                 | eroið            |                 |                    |                 | Smart Cool | ies Mobile<br>ter | - Ao <u>p Store</u> or Goo | ghe Play                | Aft of our<br>Cocycle play  |                |       |                        |               |          |
| Privacy Ps<br>The GIRL S | elicy ( COPPY<br>SCOUTSIE na            | A Statement   Terms<br>arme and mark, and a | of Use<br>Il associated tradi | emarks and lo    | gotypes, includ | ng, but not limite | d to, GIRL SCOU | T COOKIES8 | THIN MINT         | SØ, TREFOILSØ, GI          | R, SCOUT STMORES®, GIRL | SCOUT COOKIE SALE®, GIRL SC | OUT COOKIE PRO | SRAMS | , and the Trefoil Desi | ga, are owned | 1 by Gir |
| Scouts of<br>3951 West   | the USA.<br>terre Parkwa<br>3002 Labets | ry, Suite 200 , Richm                       | nd, VA 23233                  |                  |                 |                    |                 |            |                   |                            |                         |                             |                |       |                        |               |          |

From here you can edit the user by clicking the pencil next to their name to confirm email address, phone number or other information.

| Edit User   |                      | Status: Registere          |
|-------------|----------------------|----------------------------|
| User Type   | Position*            | Profile Picture            |
| Troop       | Troop Cookie Manager | Choose File No file chosen |
| Troop       |                      |                            |
| 27          |                      |                            |
| First Name* | Last Name*           |                            |
| Melissa     |                      |                            |
| Emai*       |                      |                            |
| Password    | Re-enter Password    |                            |
|             | ********             |                            |
| Address 1   | Address 2            |                            |
| City        | State                | Zo                         |
| Saginaw     | (None Selected)      | 76131                      |
| Phone       | Fax                  | Mobile                     |

Click Save before closing to save any changes.

If a leader does not get the email, but the address is correct; after they have made sure to allow emails from <u>NOREPLY@ABCSMARTCOOKIES.COM</u>, you can resend their registration email to them by clicking the check box next to their name, then go to "Manage Selected Users"

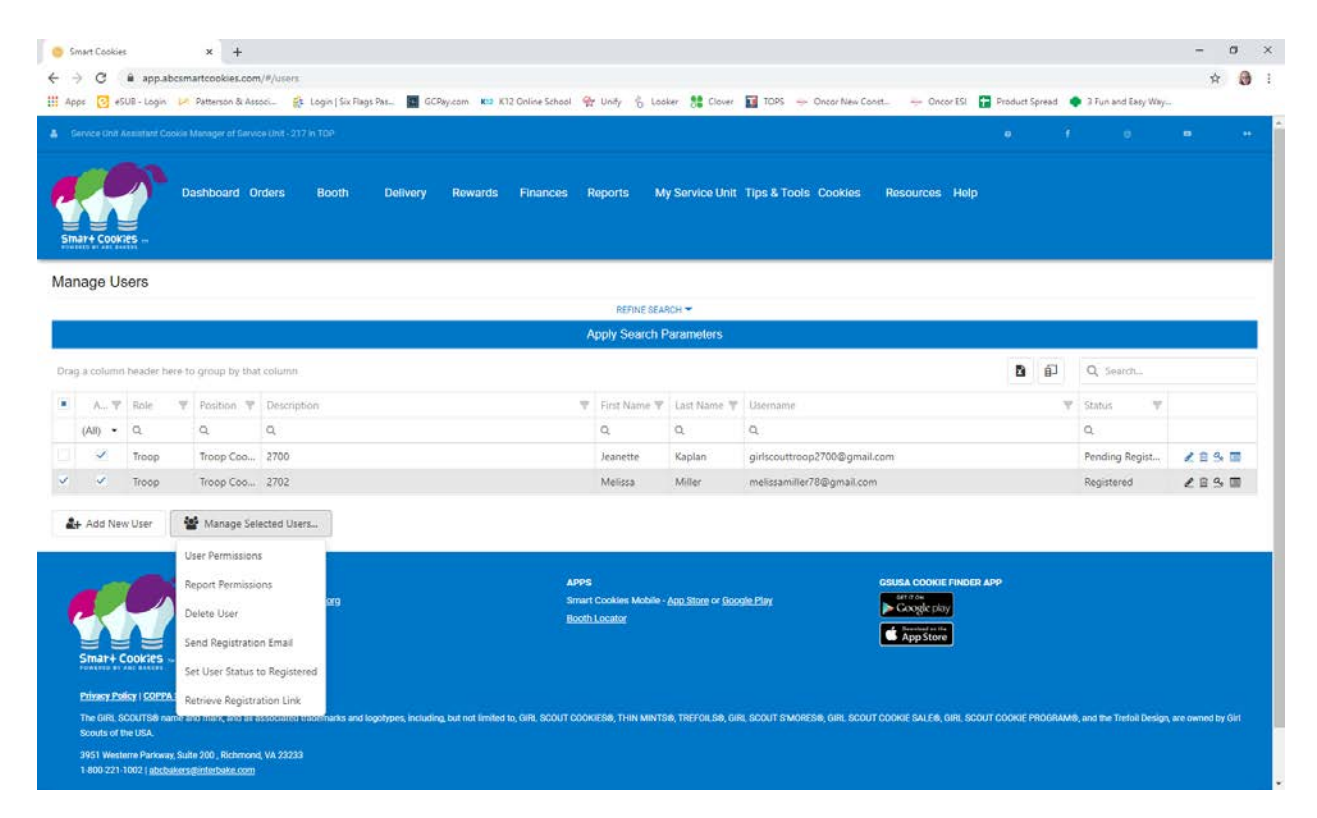

From there you can Resend the Registration Email to them by clicking "Send Registration Email" or you can click "Retrieve Registration Link" to get a copy of their link to send to them via email or other messaging service.

| े<br>सन्दर्भ संस्थ |                                                                                                    |
|--------------------|----------------------------------------------------------------------------------------------------|
| mail address t     | the person requesting the registration link to add the following<br>o their safe sender list in their email program: |
| oreply@abcsn       | tartcookies.com                                                                                                    |
|                    |                                                                                                    |
| Jeanette           | https://app.abcsmartcookies.c Copy Link Go To Link                                                                   |
|                    | -                                                                                                    |
|                    |                                                                                                    |

If you attempt to send a link or copy a link for someone already registered, you'll get a error message:

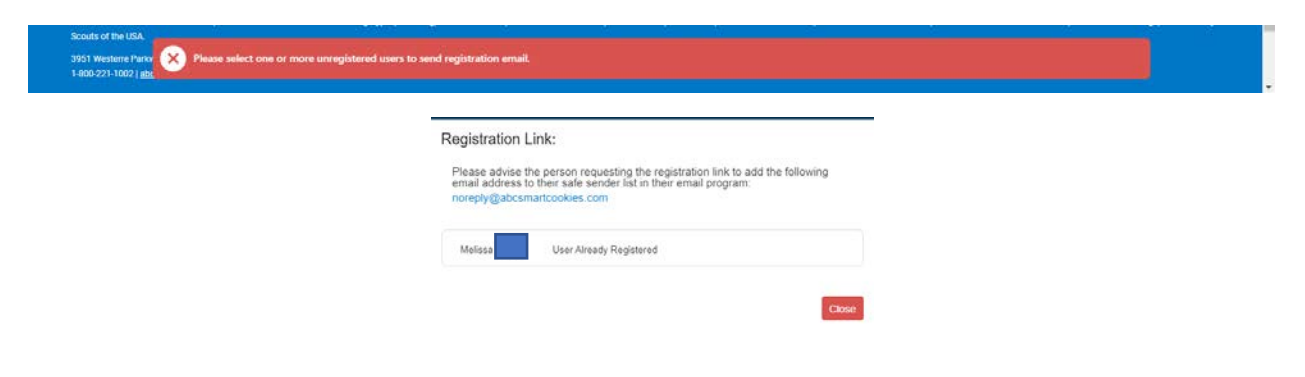

You can add cookie chairs through User Management OR if there are more than 2 cookie chairs for a troop, you can add additional cookie chairs through User Management by clicking on "Add New User"

| Smart Cookies × +                                                                                                    |                                                                         | - o                                                                                                    |
|----------------------------------------------------------------------------------------------------|-------------------------------------------------------------------------|----------------------------------------------------------------------------------------------------|
| O      A app.abcsmartcookies.com/#/users                                                                                                    |                                                                         | 0* ģ                                                                                                   |
| lipps 👩 45UB - Login 🔛 Patterson & Associ 🤹 Login   Six Flags Pas 🖬 GCPay.com 🕷                                                                        | a K12 Online School 👷 Unity 🖞 Looker 🚼 Clover 🔛 T                       | TOPS 👳 Oncor New Const 😓 Oncor ESI 😭 Product Spread <table-cell> 3 Fun and Easy Way</table-cell>       |
|                                                                                                    |                                                                         |                                                                                                    |
| Dashboard Orders Booth Delivery Reward                                                                                                    | is Finances Reports My Service Unit Tips                                | s & Tools Cookles Resources Help                                                                       |
| anage Users                                                                                                    |                                                                         |                                                                                                    |
|                                                                                                    | REFINE SEARCH 🛩                                                         |                                                                                                    |
|                                                                                                    | Apply Search Parameters                                                 |                                                                                                    |
| ag a column header here to group by that column                                                                                                    |                                                                         | D D Q Search                                                                                           |
| A 👻 Role 🖤 Position 🐨 Description                                                                                                    | 👻 First Name 👻 Last Name 👻 Lise                                         | orname 🕎 Status 🖤                                                                                      |
| (A8) •                                                                                                    |                                                                         |                                                                                                    |
|                                                                                                    | No data                                                                 |                                                                                                    |
| 🖌 Add New User 🛛 👹 Manage Selected Users                                                                                                    |                                                                         |                                                                                                    |
| ALSO VISIT<br>piliscontocolies.org<br>pilisconto.org                                                                                                   | APPS<br>Smart Cookies Mobile - App Store or Daople Els<br>Booth Locator | assaa cookie Finder Ann<br>ny Crosser skoy<br>Crosser skoy<br>I Approxime                              |
| Privacy Policy   COPPA Statement   Terms of Use<br>The GIRL SCOUTS® name and mark, and all associated trademarks and topotypes, including, but not lim | ited to: GIRL SCOUT COCKIES®, THIN MINTS®, TREFOILS®, GIRL SCO          | Y IT STADIESE GER SCHITTCODISES AN FR GER SCHITTCODISE PROBAME and the Trebal Device are removed to GE |

### Select the User Roll

|                                                   | Add New User                                |                            |                            |               |
|---------------------------------------------------|---------------------------------------------|----------------------------|----------------------------|---------------|
| Dashboard Orders I                                | User Role*                                  | Poston"                    | Profile Picture            |               |
| Smart Cookies                                     | (Select)                                    | (Select a User Role first) | Choose File No file chosen |               |
| elineare al sectaristi                            | (Select)                                    |                            |                            |               |
| Manage Users                                      | Troop<br>Girl<br>Cupboard<br>Delivery Agent | Last Name*                 |                            |               |
|                                                   | Email*                                      |                            |                            |               |
| Dray a column beader here to group by that column | Paseword*                                   | Re-enter Password*         | User must change password? | B gi Q teant. |
| A. T Role T Position T Description                |                                             |                            | Yes No                     | T Status T    |
| (Aii) •                                           | Address 1                                   | Address 2                  |                            |               |
|                                                   | City                                        | State                      | Zo                         |               |
|                                                   |                                             | (None Selected)            |                            |               |
|                                                   | Phone                                       | Fax.                       | Mobile                     |               |
| 🛃 Add New User 👘 👹 Manage Selected Users          |                                             |                            | Save                       |               |

# Select appropriate position:

|                                                   | Add New User |                                                                                                    |                            |  |
|---------------------------------------------------|--------------|----------------------------------------------------------------------------------------------------|----------------------------|--|
| Dasiludato Didets                                 | User Role*   | Position*                                                                                                    | Profile Picture            |  |
| Smar+ Cookies                                     | Troop        | (Select)                                                                                                    | Choose File No file chosen |  |
| Manage Users                                      | (Select)     | (Select)<br>Troop Leader<br>Troop Assistant Leader<br>Troop Cookie Manager<br>Troop Assistant Cookie Manager |                            |  |
| Drug a solumn header here to group by that column | Email*       | Re-enter Password*                                                                                           | User must change password? |  |
| All - Role - Politican - Description              | Address 1    | Address 2                                                                                                    | Yes  No                    |  |
|                                                   | City         | State                                                                                                    | Zo                         |  |
|                                                   | Phone        | (None Selected)                                                                                              | Mobile                     |  |
| 🛃 Add New User 🛛 🖉 Manage Selected Users.         |              |                                                                                                    | Save Cancel                |  |

## Select the Troop Number:

|                                                   | Add New User                         |                            |                            |                 |
|---------------------------------------------------|--------------------------------------|----------------------------|----------------------------|-----------------|
| Deshboard Orders                                  | User Role*                           | Position*                  | Profile Picture            |                 |
| Simar+ Cookes                                     | Troop<br>Troop*                      | Troop Assistant Cookie Man | Choose File No file chosen |                 |
| Manage Users                                      | (Select)<br>(Select)<br>2700<br>2702 | Last Name*                 |                            |                 |
| Drag a column header here to group by that column | 2705<br>2709<br>2711<br>2712         | Re-enter Password*         | User must change password? | Q Search.       |
| Aut T Rate T Postburn T Description               | 2726<br>2727<br>2728                 | Address 2                  | Ves 💿 No                   | /T ( Status - T |
|                                                   | 2731<br>2737<br>2739                 | State (None Selected)      | Zıp                        |                 |
| 🌲 Add New Veer 🛛 🖉 Manage Selected Veerbu         | 2/41<br>2743<br>2745<br>2748         | Fax                        | Mobile Cancel              |                 |
|                                                   | 2757<br>2758<br>2765 +               |                            |                            |                 |

Add the name and email address for the user. And on this page you must put in a password. Suggest making it a simple password like Cookies2020 and select that you select "Yes" to User must change password?.

|                                                   | Add New User                        |                            |                             |  |
|---------------------------------------------------|-------------------------------------|----------------------------|-----------------------------|--|
| Dashboard Orders E                                | User Role*                          | Position*                  | Profile Picture             |  |
| Smart Cook/es                                     | Troop<br>Troop*                     | Troop Assistant Cookie Man | Choose File No file chosen  |  |
| Manage Users                                      | 2781 Vertice*                       | Last Name*                 |                             |  |
| -                                                 | Cookie                              | Leader                     |                             |  |
| Drag a column header here to group by that column | cookieleader@gmail.com<br>Password* | Re-enter Password*         | Diver must change password? |  |
| A.T Nole T Fostion T Description                  |                                     |                            | Yes No     No               |  |
| (40) *                                            | Address 1                           | Address 2                  |                             |  |
|                                                   | City                                | State                      | Zp                          |  |
|                                                   |                                     | (None Selected)            |                             |  |
|                                                   | Phone                               | Fac                        | Mobile                      |  |
| 🚑 Add New User 🛛 🖉 Manage Selected Users          |                                     |                            | Save                        |  |

Make sure that "Yes" is selected to Account Active? And Send Registration Notification? And click Save

| a Service Unit Assistant Global Musiager of Involve Unit - 217 41 |                                     |                                 |                            | 6 0  | 5 a 4   |
|-------------------------------------------------------------------|-------------------------------------|---------------------------------|----------------------------|------|---------|
|                                                                   | Cookie                              | Leader                          |                            |      |         |
| Dashboard Orders B                                                | cookieleader@gmail.com<br>Password* | Re-enter Password*              | User must change password? |      |         |
| Smar+ COOK/PS                                                     |                                     |                                 | • Yes O No                 |      |         |
| Manage Users                                                      | Address 1                           | Address 2                       |                            |      |         |
|                                                                   |                                     |                                 |                            |      |         |
|                                                                   | City                                | State                           | Zp                         |      |         |
|                                                                   |                                     | (None Selected)                 |                            |      |         |
| Orag a column header here to group by that solumn                 | Phone                               | Fax                             | Mobile                     | B 07 | Q Samh. |
| A-T Role T Former T Description                                   |                                     |                                 |                            |      | Stenes  |
| (All) ~                                                           |                                     |                                 |                            |      |         |
|                                                                   | Account Active?                     | Send registration notification? |                            |      |         |
|                                                                   | Yes No                              | • Yes • No                      |                            |      |         |
|                                                                   |                                     |                                 | Save Cancel                |      |         |

Cookie Chair should receive the registration email. If they do not, their username is the email address you listed with the password you created. They can log in using that and change the password.